## 仙台フィルハーモニー管弦楽団 オーディション

# YouTubeの動画アップロードの方法

## <パソコン編>

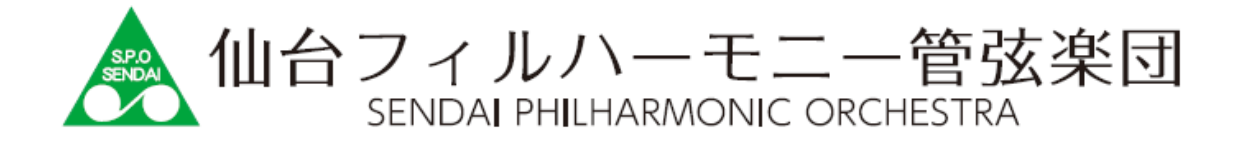

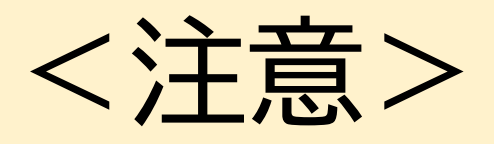

#### ここでは、動画のアップロード方法について解説しています。

#### 録画の方法、画角、音量等については必ずオーディション募集要項 を確認のうえ収録してください。

## 【パソコン版】 YouTubeアップ方法 ①

YouTubeにアクセス

https://www.youtube.com

#### 画面右上の 正をクリックし「動画のアップロード」を選択

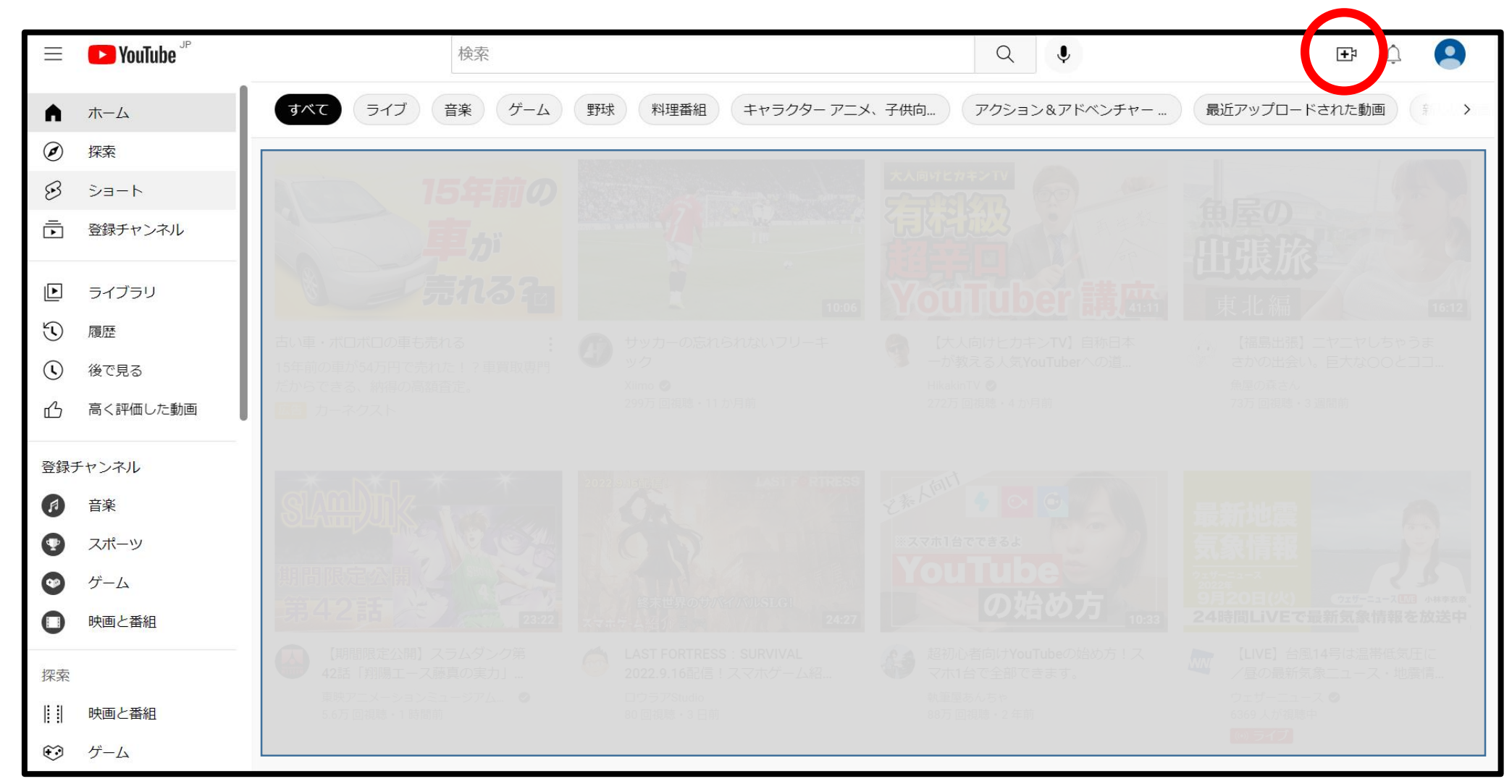

## 【パソコン版】 YouTubeアップ方法 ②

### 「ファイルを選択」をクリックし、アップする動画ファイルを選択

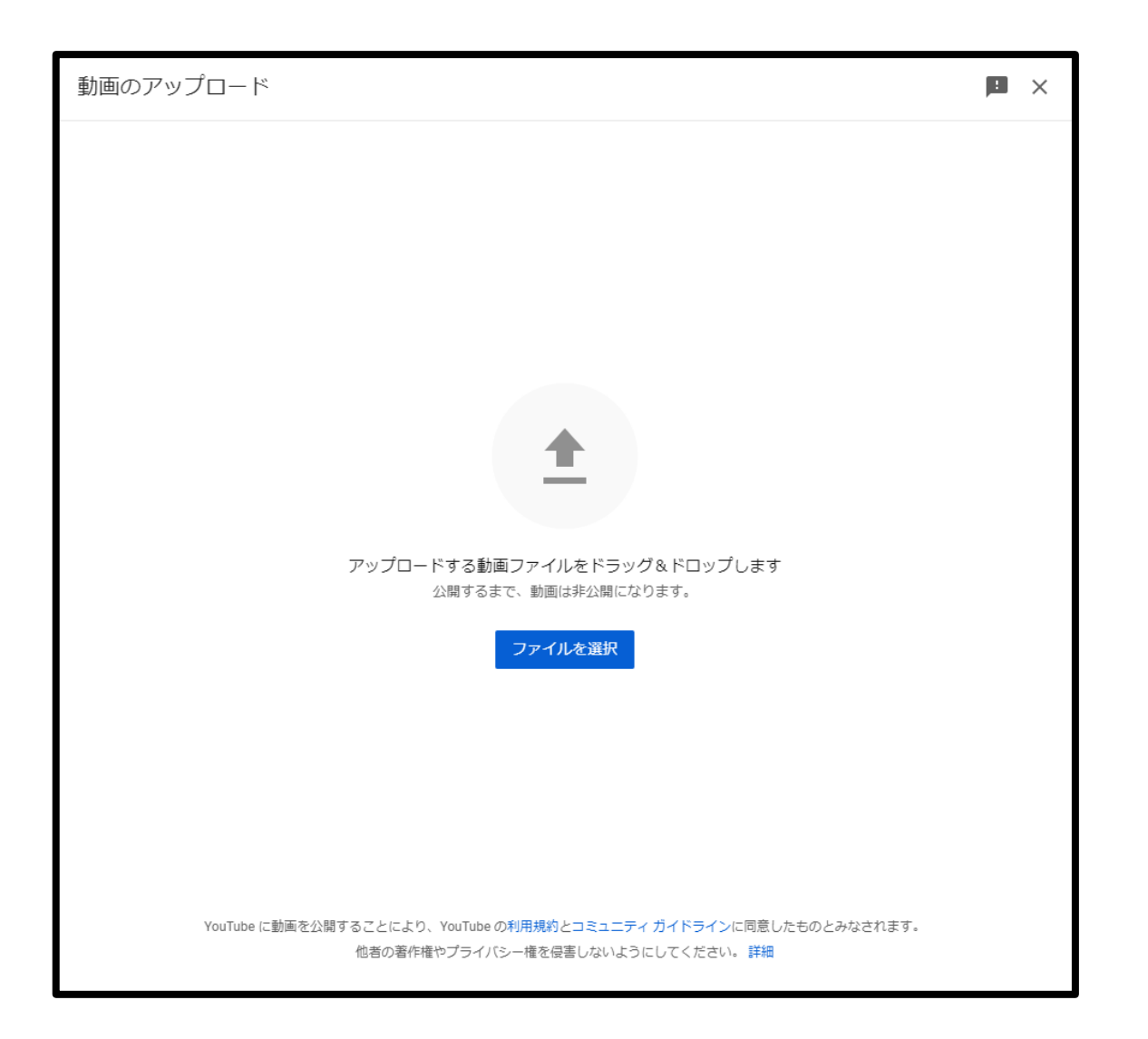

# 【パソコン版】 YouTubeアップ方法 ③

#### ▼設定する項目

①タイトル 受験者の名前を入力

②説明 空欄にしてください

#### ③「いいえ、子供向けではありません」 を選択

#### ④ 📉 をクリック

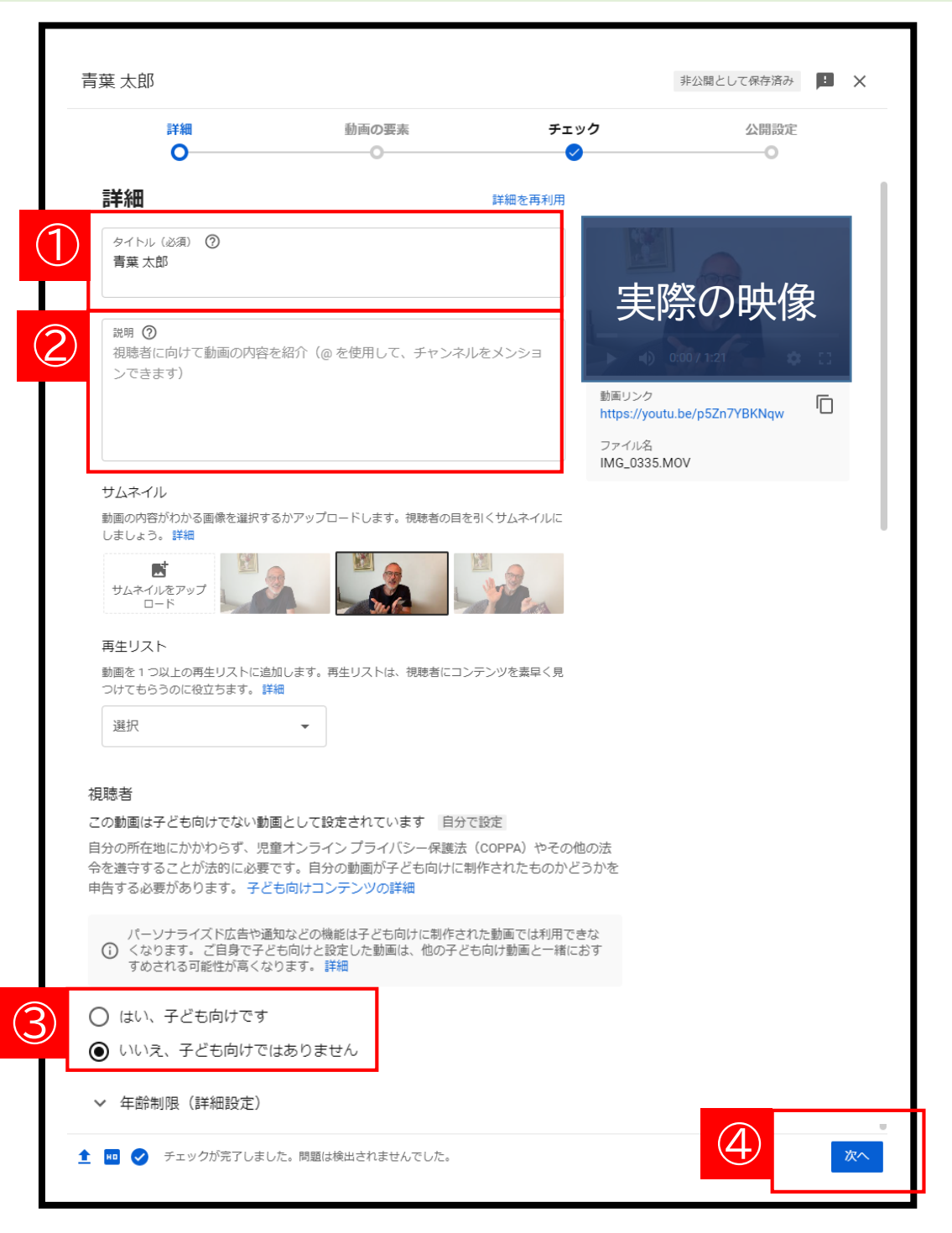

# 【パソコン版】 YouTubeアップ方法 ④

# ▼設定する項目①保存または公開②限定公開

③ 🙀 をクリック

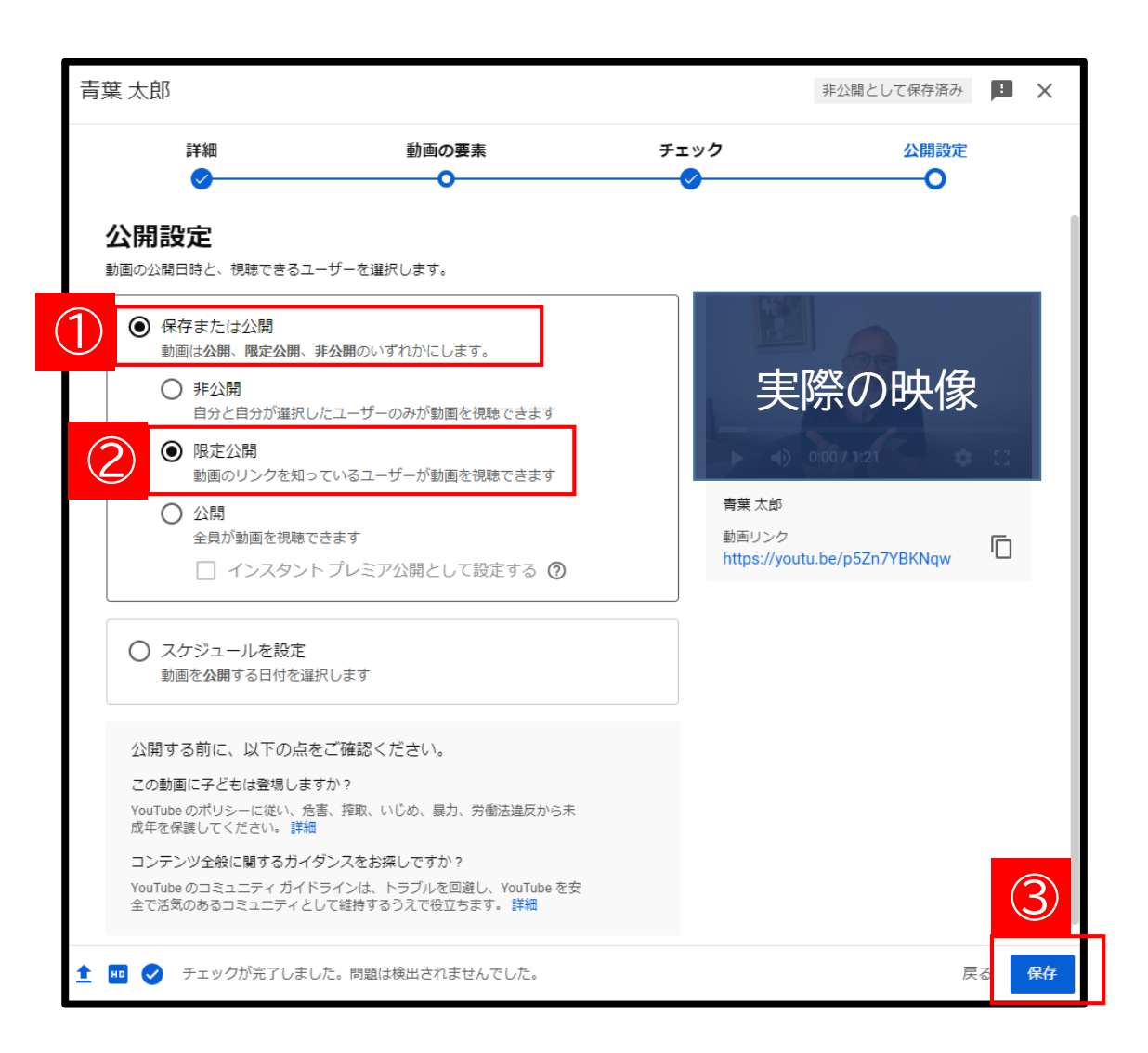

# 【パソコン版】 YouTubeアップ方法 ⑤

| 動画の公開日時                                 | ×      |
|-----------------------------------------|--------|
| 実際の<br>映像<br>2022/09/20                 |        |
| リンクの共有                                  |        |
| 🕑 f 💿 📼 🐢                               | •      |
| Twitter Facebook WhatsApp メール KakaoTalk | Reddit |
| 動画リンク<br>https://youtu.be/p5Zn7YBKNqw   |        |
|                                         | 閉じる    |

## このアドレス(URL)を オンラインURL申請フォームに入力します。 URLは必ずメモ等にコピーして保管してください。

#### ・URLを選択、コピー

## 【パソコン版】 YouTubeアップ方法 ⑥

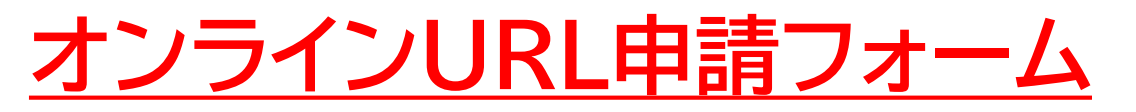

## https://www.sendaiphil.jp/audition

|                                                               | 25-3934 ×ールフォーム<br>10:00~18:00                               |  |
|---------------------------------------------------------------|--------------------------------------------------------------|--|
| │ トップページ │ 仙台フィルについて │ コンサート/チケット │ ご支援 │ 楽団員の部屋 │ CD情報 │     |                                                              |  |
| オンラインURL申請フォーム                                                | チケット購入方法                                                     |  |
| ☆ トップページ > オンラインURL申請フォーム                                     | お問い合わせ >                                                     |  |
| ①受験者情報<br>受験される方の情報を入力してください。                                 | 個人情報について >                                                   |  |
| <b>お名前 name ※必須</b> ※例:山田 太郎                                  | サイトマップ                                                       |  |
| 楽器名 instrument ※必須 チェロ Cello tutti V                          | 特定商取引法の表記                                                    |  |
| 電話番号 phone<br>number ※必須                                      | <b>公益財団法人<br/>仙台フィルハーモニー管弦楽団</b><br>〒980-0012<br>宮城県仙は市青葉区錦町 |  |
| メールアドレス E-mail<br>address ※必須                                 |                                                              |  |
| ②URL入力フォーム                                                    | 一」目3番9号<br>(仙台市錦町庁舎1階)                                       |  |
| URL ※必須                                                       | TEL.022-225-3934<br>FAX.022-225-4238                         |  |
| 確認 check ※必須 □ 公開範囲を限定公開に設定済 selected private mode on YouTube |                                                              |  |

この申請をもって、応募にあたる手続きは終了します。